## Инструкция по записи через Интернет.

Запись через Интернет осуществляется через основные государственные порталы, на которые можно перейти с главной страницы официального сайта Шахтинского филиала ГБУ РО «Онкодиспансер» (<u>http://odshahty.ru/</u>), через официальное мобильное приложение «Госуслуги», а также через следующие наименования или ссылки указав их в поиске браузера:

- Единый портал Госуслуг <u>https://www.gosuslugi.ru/</u>
- Электронная регистратура <u>https://zapisnapriemrostov.ru/</u>

1. Для записи через портал «Госуслуг» необходимо перейти на вкладку «Здоровье», выбрав пункт «Запись на приём к врачу», указать, кого записать на приём и при необходимости заполнить данные пациента. В строке поиска указать медицинскую организацию, на текущий момент в ЕПГУ поиск осуществляется по наименованию « Поликлиническое отделение (Шахты) » по адресу: Ростовская область, г.Шахты, ул.Шевченко, 153. Следующим шагом нужно указать специальность врача и выбрать врача из списка доступных, подобрать более подходящее для вас свободное время и нажать «Записаться к врачу» - Готово, вы записались на приём к врачу!

2. Для записи через портал «Электронная регистратура» необходимо выбрать вкладку «Запись на приём к врачу», следует заполнить поля «Номер паспорта (без серии)» и «Номер полиса». «Поле номер телефона» заполнять необязательно, но данное поле является необходимым для осуществления связи автоответчика с вами для напоминания о дате записи за несколько дней до указанной далее. В следующей вкладке указываем профиль «Онколог», далее в списке находим медицинское учреждение «Шахтинский филиал ГБУ РО «Онкологический диспансер»», выбираем врача и списка доступных, указываем более подходящую для вас свободную ячейку записи - Готово, вы записались на приём к врачу!